## **Costing Allocations for Hourly Contracts**

In this example, an additional part-time job is added for a contractual worker effective October 1, 2024. The contract end date is June 30<sup>th</sup>, 2024.

The initiator is prompted to create costing allocations. Here's the screen you see when the task appears in your Workday MyTasks inbox. Whenever you see this page, please do not hit Submit without creating a valid allocation.

| Assign Costing Allocation for Add Job                            |
|------------------------------------------------------------------|
| Event Details                                                    |
| Event Costing Allocation for Start Additional Job: Alloc Gardner |
| Effective Date 10/01/2024                                        |
| Include Existing Allocations                                     |
| From 18/81/2824 To MH/DD/YYYY T Refresh Costing Allocation Data  |
| Costing Allocation Details                                       |
| Costing Allocation Level * select one v                          |
| Earning (empty)                                                  |
|                                                                  |
| erter your comment                                               |
| Submit Save for Later Cancel                                     |

Step 1A: Always choose **Worker and Position.** Never try to limit the allocation to an Earning code as the worker could receive additional earnings through payroll. Click **Add**.

| Assign Cost                     | ing Allocation for Add Job                              |
|---------------------------------|---------------------------------------------------------|
| Event Details                   |                                                         |
| Event Co:                       | ting Allocation for Start Additional Job: Alice Gardner |
| Effective Date 10/              | 01/2024                                                 |
| Include Existir                 | g Allocations                                           |
| From 10/01/20                   | 24 😇 To MM/DD/YYYY 😇 (Refresh Costing Allocation Data   |
| Costing Allocation L<br>Earning | vel * Worker and Position * (empty)                     |
| Add                             | )                                                       |
| enter your cor                  | iment                                                   |
| Submit                          | Save for Later Cancel                                   |

Step 2:

Determine the pay period the Contract end date falls into. For the Contractual group, June 30<sup>th</sup> 2025 is contained in the pay period 06-18-2025/07-01-2025.

Ask your payroll team to provide you with the Payroll Period schedule and keep it handy.

| Q | 14 | 06/18/2025 | 07/01/2025 | 07/09/2025 |
|---|----|------------|------------|------------|
|   |    |            |            |            |

On the next page, start your costing allocation with the first day of the contract **even if you are creating a post-dated entry and the Pay period containing the Start date is already in the past.** Workers can and will input their time with the retro dates going back to the contract Start date and you need to cover the entire duration of the contract.

Step 3

- a. Set Start date and End Date
- Enter a USource or a Grant it will pull all other related worktags. Do not change or delete them
- c. Submit your allocation

| Copy Cost<br>Start Date<br>End Date<br>Costing All | ting Alloca<br>* 10/0<br>07/0<br>sting A | ation                      | nts                                                      |                                                   |       |         |      |                                                                                                    |                              |
|----------------------------------------------------|------------------------------------------|----------------------------|----------------------------------------------------------|---------------------------------------------------|-------|---------|------|----------------------------------------------------------------------------------------------------|------------------------------|
| (+)                                                | Order                                    | Default (As of Start Date) | Required with no Default (Must<br>have Costing Override) | USource                                           | Grant | Project | Gift | *Additional Worktags                                                                                                    | *<br>Distribution<br>Percent |
| ⊕ ⊡                                                | ¥ ¥                                      |                            |                                                          | X US280032 UBALT<br>I CPA I CPA<br>Administration |       |         |      | X Cost Center:<br>CC280010 UBAX<br>ICPA ( 2022<br>Administration<br>Y Find FP4010<br>Wrestricted Education<br>and General - State<br>Support<br>X NACUED Function<br>Coste WF400<br>Academic (***)<br>Support<br>Administration | 100                          |

| Submit | Save for Later | Cancel |
|--------|----------------|--------|
|        |                |        |

## Setting Up Period Activity Pay for Regular Employees

When you create a Period Activity Pay costing allocation, **always use the Pay Period End date containing the Contract End date for your costing allocation.** 

Here's an example of a Costing allocation set up on a Period Activity Pay for a Regular employee: the contract lasts from 8/21/2024 to 12/04/2024

In the first scenario, the costing allocation stretches just up to the end of the contract

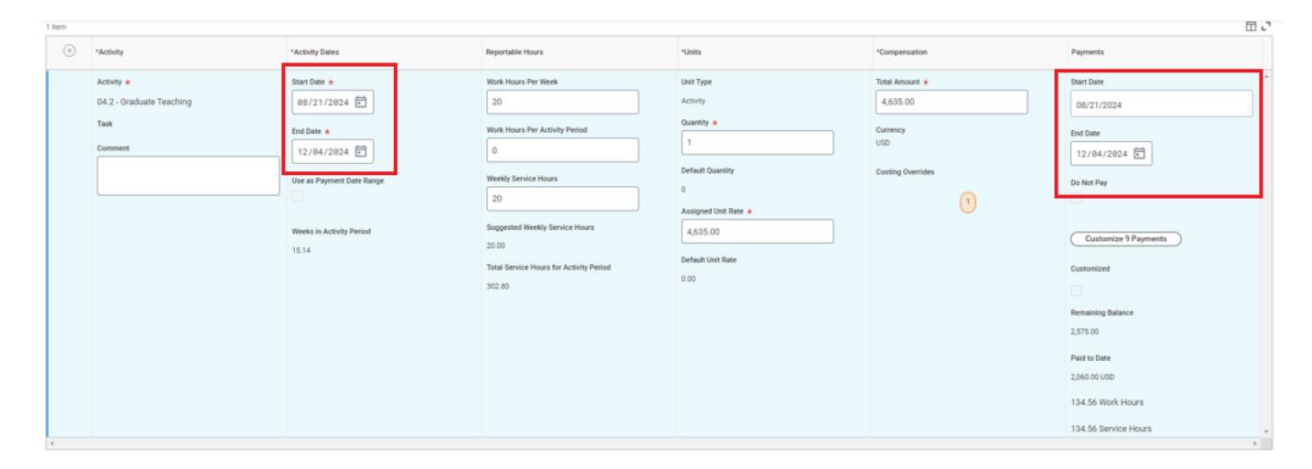

Here is how it looks on the employee level:

| urrent and Fut | ure Costing Alloc | ations 1 item                   |                                                 |                                   | ▨▥៑∞┉▫▫                                                                                                    |      |
|----------------|-------------------|---------------------------------|-------------------------------------------------|-----------------------------------|----------------------------------------------------------------------------------------------------|------|
| Start Date     | End Date          | Costing Allocation Level        | Position                                        | Costing Company                   | Costing (As of Start Date)                                                                                                    | Dist |
| 08/21/2024     | 12/04/2024        | Worker Position Period-Activity | P202480 Graduate Asst - TA -<br>Amanda Chew (+) | UM29 Salisbury University<br>(SU) | Cost Center: CC290021 SU  <br>PRES   Athletics<br>Detail Code: DC00001<br>Contractual Pay<br>Fund: F04031 Urrestricted<br>Audilay-Intercollegiate<br>Athletics<br>© Location: SU Main<br>NACUBO Function Code:<br>NF0800 Auxiliary<br>Enterprises<br>USource: US20407 SU   PRES  <br>Marking Verans Dure |      |

However, the Pay Period containing December 4<sup>th</sup> is Dec 10, 2024, and none of the employee's fringe expense elements (taxes and benefits) will be covered in the last Pay Period. Payroll Accounting and Financial Reporting specialists will need to duplicate the costing at the Worker record.

| Period | Period<br>Number | Period Start Date | Period End Date | Payroll Payment<br>Date |
|--------|------------------|-------------------|-----------------|-------------------------|
| Q      | 26               | 11/27/2024        | 12/10/2024      | 12/18/2024              |

This is how the Period Activity Pay should be set: the Payment End Date now aligns with the Pay Period End Date.

| (+) | *Activity                                                                                            | *Activity Dates                                                                                                    | Reportable Hours                                                                                                    | *Units                                                                                                    | *Compensation                                                        | Payments                                                                                                    |
|-----|----------------------------------------------------------------------------------------------------|----------------------------------------------------------------------------------------------------|----------------------------------------------------------------------------------------------------|----------------------------------------------------------------------------------------------------|----------------------------------------------------------------------|----------------------------------------------------------------------------------------------------|
|     | *Activity<br>Activity *<br>04.2 - Graduate Teaching<br>Task<br>Comment<br>Update USource to US290244 | *Activity Dates<br>Start Date *<br>08/21/2024 T<br>End Date *<br>12/04/2024 T<br>Use as Payment Date Range<br>Weeks in Activity Period<br>15.14 | Reportable Hours  Work Hours Per Week  20  Work Hours Per Activity Period  0  Weekly Service Hours  20  Suggested Weekly Service Hours  20.00  Total Service Hours for Activity Period  302.80 | *Units Unit Type Activity Quantity * 1 Default Quantity 0 Assigned Unit Rate * 4,655.00 Default Unit Rate 0.00 | *Compensation Total Amount * 4,033.00 Currency USD Costing Overrides | Peyments Start Date 08/21/2024 End Date 12/10/2824 Do Not Pay Customize 9 Payments Customized Remaining Balance 2575.00 Paid to Date 2066.00 UISD |
| 4   |                                                                                                    |                                                                                                    |                                                                                                    |                                                                                                    |                                                                      | 134.56 Work Hours                                                                                                    |

|                      | - | - |
|----------------------|---|---|
| Payments             |   |   |
| Start Date           |   | ^ |
| 08/21/2024           |   |   |
| End Date 12/10/2024  |   |   |
| Do Not Pay           |   |   |
| Customize 9 Payments |   |   |
| Customized           |   |   |

Click on the Costing Override bubble and on the pop-up page:

- a. Enter a Driver Worktag (a USource or a Grant)
- b. Do not override or remove any related worktags that will appear in the Additional Worktags
- c. Enter the Contractual Detail Code
- d. Click Submit

| 1 item | Rem .                        |                            |                                                                   |                                    |                                                                                                    |       |         |      |                                                                                                    |  |
|--------|------------------------------|----------------------------|-------------------------------------------------------------------|------------------------------------|----------------------------------------------------------------------------------------------------|-------|---------|------|----------------------------------------------------------------------------------------------------|--|
| +)     | Order                        | Default (As of Start Date) | Required with<br>no Default<br>(Must have<br>Costing<br>Override) | *Detail Code                       | USource                                                                                                | Grant | Project | Gift | **Additional Worktags                                                                                                    |  |
|        | ~ ~                          | Location: 5U Main          |                                                                   | x DC0001<br>Contractual Pay im III | X US290244 SU   IEEE   Athletics   IEEE   Athletics   IEEE Athletics   IEEE Athletics   IEEE Athletics | (     | (       | (i   | Cost Denter:<br>C (20021 BU  <br>PRES   AMMING a<br>X-Fund: FD4031<br>Urrestricted<br>Ausiliary -<br>Intercollegiate<br>Athletics<br>X institution<br>Bpecific<br>Woktags:<br>Woktags<br>X ACUBD Function<br>Code WF0800<br>Code WF0800<br>Code WF0 |  |
|        | Submit Save for Later Cancel |                            |                                                                   |                                    |                                                                                                    |       |         |      |                                                                                                    |  |

Now, the Costing Allocation will fully cover the employee's last payroll.

| Maintain             | )                          |                                 |                                                 |                                |                                                                                                    |                      |
|----------------------|----------------------------|---------------------------------|-------------------------------------------------|--------------------------------|----------------------------------------------------------------------------------------------------|----------------------|
| > Default Or         | ganizational Assi          | gnments                         |                                                 |                                |                                                                                                    |                      |
| Current and Future C | Costing Allocations 1 iter | n                               |                                                 |                                |                                                                                                    | /⊞ ≡ du 🖬 📑 🎟 🎟      |
| Start Date           | End Date                   | Costing Allocation Level        | Position                                        | Costing Company                | Costing (As of Start Date)                                                                                                    | Distribution Percent |
| 08/21/2024           | 12/10/2024                 | Worker Position Period-Activity | P202480 Graduate Asst - TA - Amanda Chew<br>(*) | UM29 Salisbury University (SU) | Cost Center: OC29021 SU   PRES  <br>Athletics<br>Detail Code: DC0001 Contractual Pay<br>Fund: D4031 Unrestricted Auxiliary<br>Intercollegiate Athletics<br>© Location: SU Main<br>NACUBO Function Code: NF0800 Auxiliary<br>Enterprises<br>USource: VS290477 SU   PRES   Athletics   Game<br>Day Administration | 100.00%              |
| View All Cost        | ing Allocations            |                                 |                                                 |                                |                                                                                                    |                      |